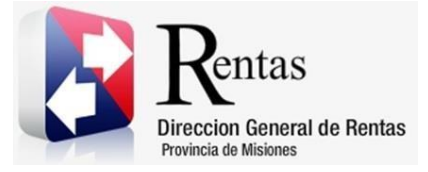

# Sistema Rentax Manual de Usuario -Sellos-Carga de Sellos - Extranet – Con Clave Fiscal

Página 1 de 22

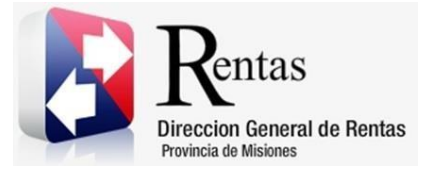

# Índice

| 1.   | Introducción                        | .3 |
|------|-------------------------------------|----|
| 2.   | Generalidades del Sistema           | .3 |
| 2.1. | Ingreso al Sitio Web de la DGR      | .3 |
| 2.2. | Ingreso al Sistema Con Clave Fiscal | .4 |
| 2.3. | Botones en común en todo el sistema | .5 |
| 3.   | Carga de Sellos                     | .6 |
| 3.1. | Acceso a la aplicación              | .6 |
| 3.2. | Desarrollo                          | .6 |
| 4.   | Anexo Tipo de Actos                 | 16 |

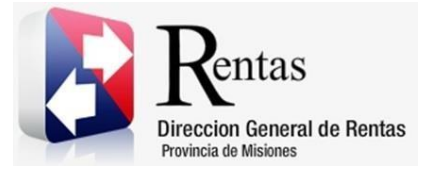

#### 1. Introducción

El presente documento está dirigido al Contribuyente de la Dirección General de Rentas (DGR). El mismo pretende brindar información clara y precisa de las características y de cómo utilizar el Sistema Rentax.

Tiene como objetivo ayudar y servir de guía al Contribuyente para el logro de todas sus transacciones.

Este Manual de Usuario brindará información de cómo utilizar el módulo Sellos en su modalidad con Clave Fiscal. El mismo contiene imágenes ilustrativas de manera de ser más orientativo para el Usuario final.

## 2. Generalidades del Sistema

## 2.1. Ingreso al Sitio Web de la DGR

Para utilizar el Sistema Rentax, ingresar por medio de un explorador web al portal principal de la DGR: <u>www.dgr.misiones.gov.ar</u>

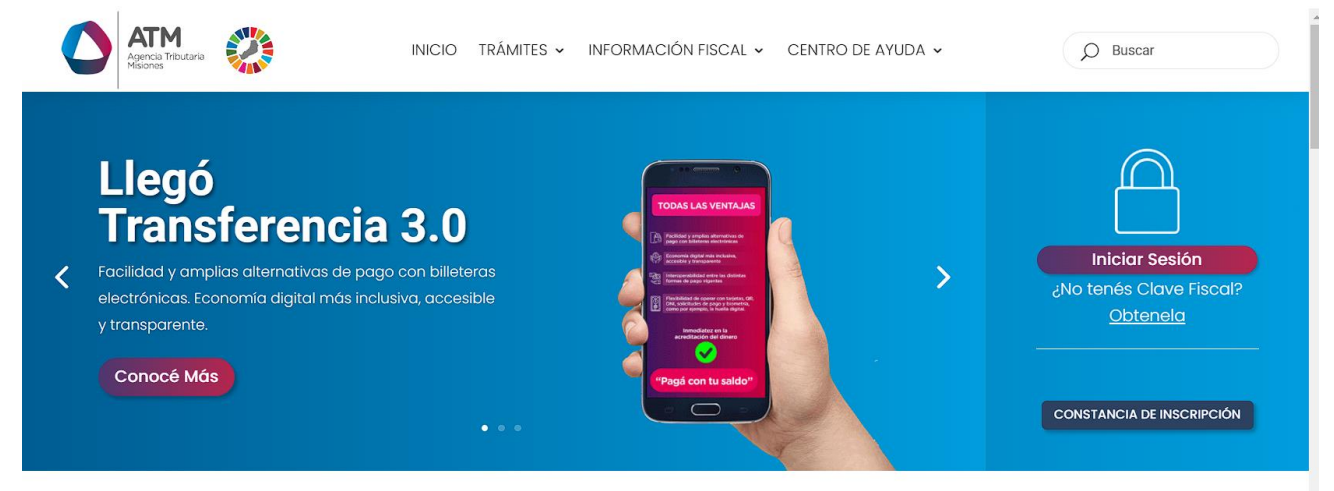

Figura 1. Pantalla principal del Sitio Web de DGR

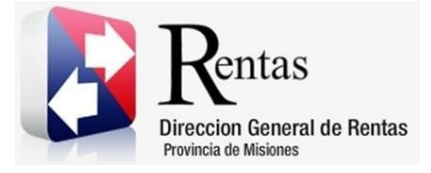

Al acceder puede realizar varios trámites, sin Clave Fiscal.

**NOTA**: se recomienda usar como Explorador Web: Google Chrome o Mozilla Firefox.

## 2.2. Ingreso al Sistema Con Clave Fiscal

Si Ud. posee Clave Fiscal, presionar el botón "Con Clave".

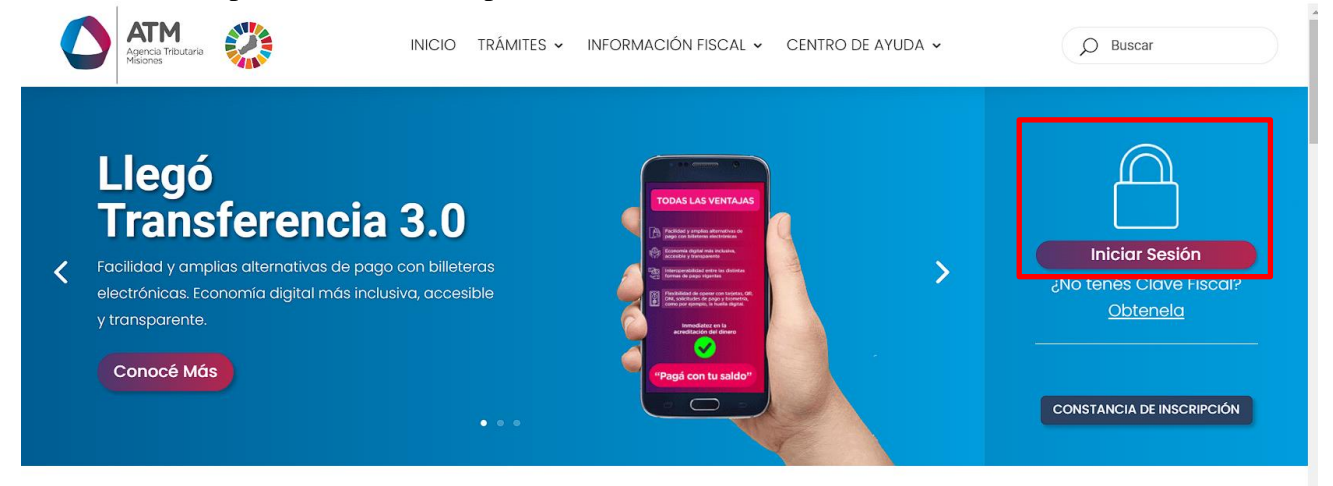

Figura 2. Botón Usuarios con Clave Fiscal (marcado con cuadro rojo)

Una vez ahí, el Contribuyente deberá ingresar su Usuario y Contraseña (luego de tres intentos fallidos deberá ingresar además el Captcha que proporcione el Sistema). Por último, debe hacer clic en el botón "Ingresar".

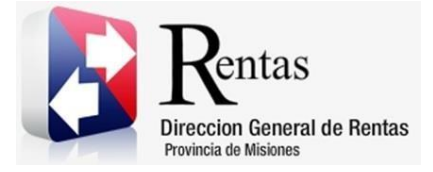

| Rentas<br>Invoice de Rentas<br>Provinca de Maisone |                                                                                                    |
|----------------------------------------------------|----------------------------------------------------------------------------------------------------|
|                                                    | Ingreso a Extranet - MISIONES<br>Usuario:<br>Contraseña:                                                                                                    |
| Recuerde de                                        | Se recomienda utilizar firefax 12.0, Chrome 20.0<br>o vensiones superores.<br>habilitar el bloqueo de ventanas emergentes en el menu de opciones de su navegador. |
|                                                    |                                                                                                    |

Figura 3. Pantalla de Loguin para ingreso al Sistema Rentax

## 2.3. Botones en común en todo el sistema

El sistema brinda una serie de botones en común en todas sus pantallas:

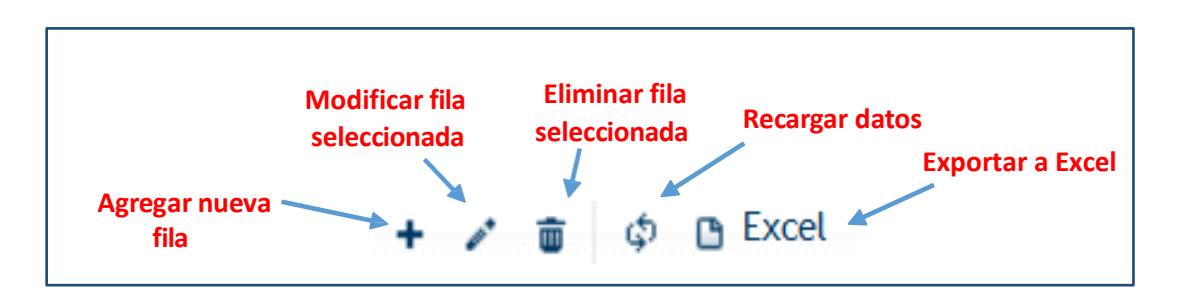

Figura 4. Botones de manipulación de registros

- Botón "Agregar nueva fila": permite agregar un nuevo registro en la grilla de datos.
- Botón "Modificar fila seleccionada": permite editar el registro seleccionado para modificar sus valores.
- Botón "Eliminar fila seleccionada": permite eliminar un registro de la grilla de datos.
- Botón "Recargar datos": permite volver a cargar información en la grilla de datos.

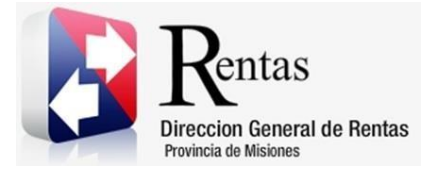

• Botón "Exportar datos a Excel": permite migrar los datos que muestre la grilla a una planilla Excel.

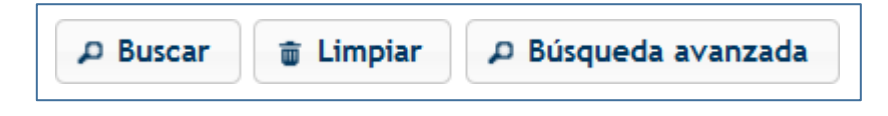

Figura 5. Botones de búsqueda

- Botón "Buscar": permite iniciar la búsqueda de datos según el filtro ingresado.
- Botón "Limpiar": permite limpiar los campos del filtro de búsqueda.
- Botón "Búsqueda avanzada": permite al usuario realizar una búsqueda más específica a través de la utilización de operadores lógicos.

## 3. Carga de Sellos

**Aclaración:** se detallan a continuación los requisitos que se deben cumplimentar para poder acceder a la aplicación "Carga de Sellos":

- Poseer Clave Nivel 2.
- Tener constituido su DFE (Domicilio Fiscal Electrónico).

## 3.1. Acceso a la aplicación

Extranet  $\rightarrow$  Sellos  $\rightarrow$  Carga de Sellos

## 3.2. Desarrollo

Ingresar a través de la Extranet con Usuario y Contraseña. En el

Menú, seleccionar Sellos luego Carga de Sellos.

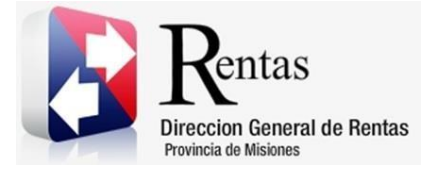

| MU – Manual de Usuario – Sellos – Carga de Sellos -Extranet-Con Clave Fisca | al |
|-----------------------------------------------------------------------------|----|
| Versión 05.07   Aprobado                                                    |    |

| Contribuyente | Ingresos Brutos | Agentes d   | e IIBB Inmo      | biliario | Sellos   | Agentes de Información       | Planes de Pago | Tasas de O         | rganismos Externo | is Débito Di     | recto C | FR                 |                  |
|---------------|-----------------|-------------|------------------|----------|----------|------------------------------|----------------|--------------------|-------------------|------------------|---------|--------------------|------------------|
|               |                 |             |                  | _        | Carga de | Sellos                       |                |                    |                   |                  |         |                    |                  |
|               |                 |             |                  |          | Carga de | e Trámite Agrupado           | Ventar         | nilla El           | ectrónic          | а                |         |                    |                  |
|               |                 |             | Sr. Contribuyent |          |          | a General de Sellos          | Domicilio F    | iscal Elec         | trónico desde     | <br>e el 16/03   | 3/201   | Reimprimi          | r Formulario 388 |
|               |                 |             |                  |          |          | Solicitud de Exención SR-352 |                |                    |                   |                  |         |                    |                  |
|               |                 |             |                  |          | Estado d | lel Sellado                  | - Fired Floor  |                    |                   |                  |         |                    |                  |
|               |                 | Notin       | caciones 📛       | - Ľ      | Emisión  | de Boletas (SELLOS)          | O FISCAL ELEC  | tronico            |                   |                  |         |                    |                  |
|               |                 | ATEN        | CION: Para le    | er una n | Consulta | de Boletas (SELLOS)          |                |                    |                   |                  |         |                    |                  |
|               |                 | Nota        |                  |          | Estado d | le Deuda (SELLOS)            |                |                    |                   |                  |         |                    | 0                |
|               |                 | Nro<br>Noti | Prioridad        |          |          | Título                       |                | Medio de<br>Notif. | Estado            | F. Envio<br>Mail | Informe | Archivo<br>Adjunto |                  |
|               |                 | 93          | Ata              | Ingrese  | e titulo |                              |                | WEB                | Notificado        |                  |         | Descargar          |                  |
|               |                 |             |                  |          |          |                              |                |                    |                   |                  |         |                    |                  |
|               |                 |             |                  |          |          |                              |                |                    |                   |                  |         |                    |                  |
|               |                 |             |                  |          |          |                              |                |                    |                   |                  |         |                    |                  |
|               |                 |             |                  |          |          |                              |                |                    |                   |                  |         |                    |                  |
|               |                 |             |                  |          |          |                              |                |                    |                   |                  |         |                    |                  |
|               |                 |             |                  |          |          |                              |                |                    |                   |                  |         |                    |                  |

Figura 6: Ingresando a cargar el sellado

Seleccionar la fecha del instrumento (en el calendario desplegable) de forma automática el sistema calcula el vencimiento del sellado.

| ita de Sello:           |            |                               |   |
|-------------------------|------------|-------------------------------|---|
| echa de Instrumento:(*) | 18/06/2015 | Fecha Vencimiento: 10/07/2015 |   |
| ctos:(*)                |            |                               | Q |
| tol del Responsable:(*) |            | a                             |   |
| Campos Obligatorios     |            |                               |   |

Figura 7: Iniciando carga de sellos

Buscar con el botón Acto correspondiente, (ver Pág. 17- anexo tipo de actos) realizar doble clic a cuál pertenezca y de modo automático se completa el código de este.

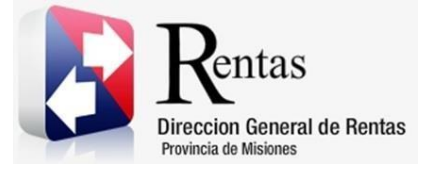

| Código  | Descripción 🛧                                                                                  |    |
|---------|------------------------------------------------------------------------------------------------|----|
| 2235099 | Acuerdo transaccionales de acciones litigiosas (en juicios laborales, civiles y comerciales) - | ^  |
| 2235107 | Adquisición de automotores y maquinarias en subasta pública -                                  |    |
| 2235109 | Adquisición de bienes muebles en subasta pública -                                             |    |
| 2235108 | Adquisición de inmuebles en subasta pública -                                                  |    |
| 2235072 | Agrupacion de Colaboracion Empresaria -                                                        |    |
| 2235042 | Boleto o contratos de compraventa de inmuebles -                                               |    |
| 2235043 | Cesiones de derecho de bienes (excepto inmuebles) o servicios -                                |    |
| 2235112 | Cesiones de derechos sobre inmuebles -                                                         | v  |
| <       | >                                                                                              |    |
| φ       | I ≤ << Página 1 de 1 ▷> ▷I 50 ∨ Mostrando 1 - 38 de                                            | 38 |
|         |                                                                                                |    |
|         | Buscar                                                                                         |    |

Figura 8: Seleccionando código de acto

En caso de dudas o consultas relacionadas a las liquidaciones de sellos en la web:

Correo: consultassellosweb@dgr.misiones.gov.ar

Tel.: 3764-809544

En caso de no encontrar el código de acto que desea liquidar comunicarse al mail <u>consultassellosweb@dgr.misiones.gov.ar</u>

Al seleccionar el acto, el sistema muestra otros campos según afecte. Por ejemplo, si se trata de una carga de sellos para el acto 102 se debe ingresar también, el Nº Orden y el Año que indica el documento.

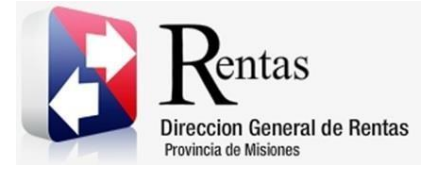

| echa de Instrumento:(*) | 18/06/2015 | Fecha Vencimiento:  | 10/07/2015              |                              |   |
|-------------------------|------------|---------------------|-------------------------|------------------------------|---|
| Actos:(*)               | 2235102    | Ordenes de pago (ór | denes de provisión) - L | EY XXII Nº35 - ART º - INC ) | A |
| V° Orden:               | 6217       | Año:                | 2015                    |                              |   |
| Rol del Responsable:(*) | VENDEDOR   | A                   |                         |                              |   |
| ) Campos Obligatorios   |            |                     |                         |                              |   |

Figura 9: Ingresando datos del sellado

Presionar el botón Cargar para continuar. Inmediatamente, se

despliegan las siguientes solapas:

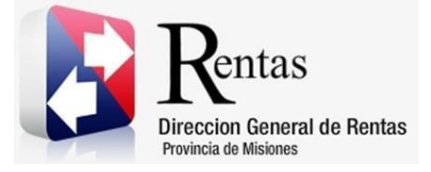

|                                                                                                    | designed interests                                          | and the barrier construction | and other contacts                                                                                                    |                                                                                 |                          |                                                |
|----------------------------------------------------------------------------------------------------|-------------------------------------------------------------|------------------------------|----------------------------------------------------------------------------------------------------|---------------------------------------------------------------------------------|--------------------------|------------------------------------------------|
| Fecha de Instrumento:(*)                                                                                                    | 18/86/2015                                                  | Fecha Vencimiento:           | 10/07/2015                                                                                                    |                                                                                 |                          |                                                |
| Actual(*)                                                                                                    | 1125101                                                     | Ordenes de page (indenes     | one bearinged - rite our                                                                                                    | (MOD - ARE * - BIC.)                                                            |                          | p                                              |
| N <sup>e</sup> Orden:                                                                                                    | 4217                                                        | Afte: 2011                   |                                                                                                    |                                                                                 |                          |                                                |
| Rol del Responsable:(*)<br>(*) Campos Obligatorios                                                                                                    | VDEEDOK                                                     | P                            |                                                                                                    |                                                                                 |                          |                                                |
| kradis Base Sepondikan<br>Orden 🛫 🛛 Valur o                                                                                                    | ritractual Tipo de Canbi                                    | o Bial                       |                                                                                                    |                                                                                 |                          |                                                |
| 1                                                                                                    |                                                             |                              |                                                                                                    |                                                                                 |                          | The section of a sector                        |
| 2 0 0 DAME                                                                                                    |                                                             | in in Pagna it               | de 1 +- ++ W                                                                                                    | ¥                                                                               |                          | The Local Contract of the second               |
| A G G DEN                                                                                                    |                                                             | to to Pages 1                | de 1 += ++ W                                                                                                    | ¥.                                                                              |                          | an region of the minut                         |
| ergs der Perficipientens                                                                                                    |                                                             | Pagna 1                      | de 1 += + W                                                                                                    | •                                                                               |                          | ar ngunu ga muu                                |
| rga de Petic loestes:<br>Reponsable - Particip                                                                                                    | ente CUT/CUE                                                | Hombrey Rapón Social         | de 1 += ++ W                                                                                                    | Wite Documento                                                                  | Careto                   | Observaciones                                  |
| rga de Pethilantes<br>Reponsable Pethilantes<br>VSND0008                                                                                                    | ente CUT/CUE                                                | Hombrey Taptin Social        | de 1 += ++ W                                                                                                    | Nis Documento                                                                   | Exerto                   | Oservaciones                                   |
| rga de Pertil lander<br>Regonsable Particip<br># VSIND(DOR                                                                                                    | ente CUIT/CUIL                                              | Nombre Rado Social           | der 1 ++ ++ W                                                                                                    | Nito Documento                                                                  | Exerto                   | Observaciones                                  |
| Reponsable Vehiclose                                                                                                    | ente CUET/CUE                                               | Honderer/Raptin Social       | de 1 +- +- W                                                                                                    | With Documento                                                                  | faeta                    | Otervacione                                    |
| rga de Participantes<br>Reponsable Particip<br>* VENDCOOR                                                                                                    | ente CUT/CUL                                                | Hombrev Racin Social         | de 1 +- +- W                                                                                                    | V Nrs Sociariento                                                               | faets -                  | Observacionen                                  |
| Reported Participantes<br>Reported Participantes<br>VSND(DOR)                                                                                                    | ente Cuti-cut.                                              | Hondree/Racin Social         | de 1 += += 10<br>  Tipo Documento<br>  de 1 += += 10                                                                                        | v<br>Hrs Soumento                                                               | famis -                  | Obersaciones<br>Mastrande 1 - 1 de             |
| rege de Distribuentes<br>Responsable Particip<br>e Visitorizon<br>Particip<br>e de Excel<br>Información del Sello:                                                                                                    | ente CUEF/CUR.                                              | Hondoro/Rapin Social         | de 1 (+= +) 10<br>Tipe Occumento<br>de 1 (+= +) 10                                                                                          | With Documently                                                                 | Leets                    | Observacionen<br>Mastrandis 1 - 1 de           |
| Reported Article                                                                                                    | ente Cuti-CUE                                               | Nondreeffactin Social        | de 1 + + + 10<br>Tipe Decemento<br>de 1 + + + 10                                                                                            | (No. Documento     ()     ()     ()                                             | Danta<br>onto Calculado: | Offeenvaciones<br>Mastrandie 1 - 1 de<br>0,00  |
| An basis bender<br>Reconsulté<br>a visicitoria<br>université<br>a visicitoria<br>basis<br>a visicitoria<br>basis<br>a<br>visicitoria<br>basis<br>a<br>visicitoria<br>basis<br>a<br>visicitoria<br>basis<br>a<br>visicitoria<br>visicitoria<br>visicitoria<br>visicitoria<br>visicitoria<br>visicitoria<br>visicitoria<br>visicitoria<br>visicitoria<br>visicitoria<br>visicitoria<br>visicitoria<br>visicitoria<br>visicitoria<br>visicitoria<br>visicitoria<br>visicitoria<br>visicitoria<br>visicitori<br>visicitoria<br>visicitoria<br>visicitoria<br>visicitoria<br>visicitoria<br>visic | ete Curi-cue<br>0 Ali<br>0,00                               | Hombrev Rapin 1              | de 1 + + 16                                                                                                    | •<br>•<br>•<br>•<br>•<br>•<br>•<br>•<br>•<br>•<br>•<br>•<br>•<br>•              | Danta<br>onto Calculado: | Othernaciones<br>Mastrandis 1 - 1 de<br>0,00   |
| Anticipation of the second second sec                                                                                                    | 0 Ak                                                        | Hombrer Radio Social         | de 1 ++ ++ 60           Tipe Documento           de 1 ++ ++ 16           0,01         Exención:                                             | •<br>Hito Documento<br>•<br>•<br>•                                              | faerte                   | Oteenvaciones<br>Mastrandis 1 - 1 de<br>0,00   |
| Anticipation of the second second sec                                                                                                    | ete Cuti-cut<br>0 Ali<br>0,00<br>16/06/2017<br>0            | Hombrer Radio Social         | de 1 + + 16                                                                                                    | •<br>Hito Documento<br>•                                                        | Eaenta                   | Othervaciones<br>Mastrandis 1 - 1 de<br>0,00   |
| Información del Sello:<br>Base Imponible:<br>Monto Impuesto:<br>Pecha la utación:<br>Monto Interés:<br>Fecha de Entrega del<br>Inst. por el Organismo:                                                                                                    | este CUIT-CUE<br>0 Ali<br>0,00<br>16/06/2017<br>0 Nu        | Hombren Radio Social         | de 1 + + 40                                                                                                    | •<br>Http:Documento<br>•<br>•<br>•<br>•<br>•<br>•<br>•<br>•<br>•<br>•<br>•<br>• | Caerta                   | Oteenvaciones<br>Mastrandis 1 - 1 de<br>0,00   |
| Información del Sello:<br>Base Imponible:<br>Monto Impuesto:<br>Fecha Liquidación:<br>Monto Interés:<br>Fecha Liquidación:<br>Monto Interés:<br>Fecha de Entrega del<br>Instr. por el Organismo:<br>Monto Muta:                                                                                                    | este CUIT-CUE<br>0 Ali<br>16/06/2017<br>0 Nu                | Nondron Taolo Social         | de 1 e e 6                                                                                                    | 9<br>No Documento<br>9<br>9<br>9<br>9<br>9<br>9<br>0,00 M                       | Careta                   | Otnervaciones<br>Mastrandis 1 - 1 de<br>0,00   |
| Información del Sello:<br>Base Imponible:<br>Monto Impuesto:<br>Fecha Ilquidación:<br>Monto Intrefés:<br>Fecha de Entrega del<br>Instr. por el Organismo:<br>Monto Mula:<br>Tasa Administrativa:                                                                                                    | 0 Al<br>0,00<br>16/06/2017<br>0<br>Nu<br>10,00              | e e Pagina 1                 | de 1         +         40           Tipe Docemento         -           de 1         +         40           0,01         Exención:         0 | •<br>•<br>•<br>•<br>•<br>•<br>•<br>•<br>•<br>•<br>•<br>•<br>•<br>•              | faeeta                   | Othermacioners<br>Masstrandis 1 - 1 de<br>0,00 |
| Información del Sello:<br>Base Imponble:<br>Monto Impuesto:<br>Fecha Liquidación:<br>Monto Interés:<br>Fecha Liquidación:<br>Monto Interés:<br>Fecha Liquidación:<br>Monto Muta:<br>Tasa Administrativa:<br>Importe Final:                                                                                                    | ete Curicou<br>0 Ali<br>0,00<br>16/06/2017<br>0 Nu<br>10,00 | Hombro Tacin Social          | de 1 + + + 10                                                                                                    | •                                                                               | faeeta                   | Othermaciones<br>Mastrandis 1 - 1 de<br>0.00   |
| Información del Sello:<br>Base Imponbie:<br>Monto Impuesto:<br>Fecha Liquidación:<br>Monto Interés:<br>Fecha Liquidación:<br>Monto Interés:<br>Fecha Jaguidación:<br>Monto Interés:<br>Fecha a Entrega del<br>Instr. por el Organismo:<br>Monto Multa:<br>Tasa Administrativa:<br>Imponte Final:<br>Ley Apikada:                                                                                                    | 0 Ali<br>0,00<br>16/06/2017<br>0<br>10,00                   | Handon Hanto Social          | de 1 + + 16                                                                                                    | •   Hito Documento                                                              | faerta                   | Othernaciones<br>Mentrandes 1 - 1 de<br>0,00   |

Figura 10: Liquidando sello

<u>Cálculo Base Imponible</u>: presionar el botón + e ingresar los valores correspondientes, como mínimo el valor contractual que figura en el
 <u>Guardar</u>

instrumento, presionar para finalizar la carga.

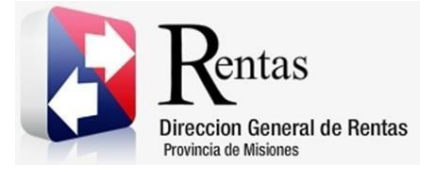

| MU – Manual o | le Usuario – Sellos – Carga de Sellos -Extranet-Con Clave Fiscal |
|---------------|------------------------------------------------------------------|
| Versión 05.07 | Aprobado                                                         |

| Agregar registro               |             | ×        |
|--------------------------------|-------------|----------|
| Valor contractual (*)          | 1           |          |
| Porc. IVA (*)                  | 0           | P        |
| Tipo de Cambio                 | PESO        | P        |
| Cotización a la fecha          |             |          |
| Valor de cambio por las partes |             |          |
| Acepta valor                   | NO Y        |          |
|                                | 🖬 Guardar 🗙 | Cancelar |

Figura 11: Cargando base imponible del sello

**Importante:** Aclaración Respecto al IVA. En todos los casos en que se establezca el valor contractual más IVA, el mismo integra la Base Imponible del Impuesto de Sellos.

Si dijera<u>más IVA si correspondiere</u>, hay que ver la condición del Locador ante la AFIP: Responsable Inscripto o Monotributista, para saber si hay que sumarlo.

<u>Carga de Participantes</u>: presionar el botón <sup>+</sup> y en el primer campo mediante el botón <sup>P</sup> seleccionar el participante que interviene. Ingresar el N° de CUIT/CUIL del participante y a continuación con la tecla TAB se rellenan los siguientes campos, presionar <sup>E</sup> Guardar para finalizar la carga.

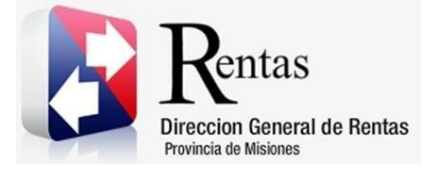

| MU – Manual d | le Usuario – Sellos – Carga de Sellos -Extranet-Con Clave Fisca |
|---------------|-----------------------------------------------------------------|
| Versión 05.07 | Aprobado                                                        |

| ngi ogai rogisti o      |                      |                      |
|-------------------------|----------------------|----------------------|
| Participante (*)        | COMPRADOR            | P                    |
| CUIT/CUIL (*)           | 20-0000000-1         |                      |
| Nombre/Razón Social (*) | FASCE, CEDAR NED TON | ٩                    |
| Tipo Documento (*)      | D.N.I.               | Q                    |
| Nro Documento (*)       | 99.999.999           |                      |
| Exento                  | o                    |                      |
| Observaciones           |                      |                      |
|                         |                      | 🖪 Guardar 🗶 Cancelar |

Figura 12: Cargando participante del sellado

De acuerdo con el ejemplo que figura y al tipo de Acto, en este caso, el responsable del Sellado participa como Vendedor y el participante que interviene corresponde al Comprador.

En la solapa Información del Sello visualiza el detalle de la liquidación del sellado.

| Información del Sello: |            |           |                |      |                  |          |
|------------------------|------------|-----------|----------------|------|------------------|----------|
| Base Imponible:        | 120.000    | Alícuota: | 0,03 Exención: | 0,00 | Monto Calculado: | 3.600,00 |
| Monto Impuesto:        | 3.600,00   |           |                |      |                  |          |
| Fecha Liquidación:     | 24/07/2020 |           |                |      |                  |          |
| Monto Interés:         | 0          |           |                |      |                  |          |
| Monto Multa:           |            |           | 0              |      |                  |          |
| Tasa Administrativa:   | 40,00      |           |                |      |                  |          |
| Importe Final:         |            |           | 3.640          |      |                  |          |
| Ley Aplicada:          |            |           |                |      |                  |          |
| Documentación adjunta: | Adjuntar   |           |                |      |                  |          |

Figura 13: Información del sellado

En el campo Fecha Liquidación, se puede modificar la fecha en caso de pago posterior al vencimiento, lo cual calcula los intereses correspondientes en el Importe Final.

Deberá adjuntar el instrumento por el cual está realizando la liquidación de sellos.

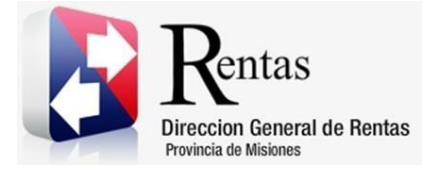

| MU – Manual de Usuario – Sellos – Carga de Sellos -Extranet-Con Clave Fiscal |  |
|------------------------------------------------------------------------------|--|
| Versión 05.07   Aprobado                                                     |  |

|                        | ,        |
|------------------------|----------|
| Documentación adjunta: | Adjuntar |
|                        |          |

Al hacer clic sobre <<Adjuntar>> se mostrará lo siguiente:

| Agregar Documentación                                               |  |  |  |  |
|---------------------------------------------------------------------|--|--|--|--|
| Observaciones                                                       |  |  |  |  |
| <ul> <li>Seleccionar</li> <li>Adjuntar</li> <li>Cancelar</li> </ul> |  |  |  |  |

Figura 14 Agregar Documentación

## **Observaciones**

1- El formato de archivo a adjuntar debe ser PDF, y tener como máximo un tamaño de 5 mb

Para convertir un archivo en PDF leer Manual Instructivo Herramienta SmallPDF en <u>https://www.dgr.misiones.gov.ar/portal/phocadownload/pdf/homologado/SEL</u> LOS/Mu-Instructivo%20Herramienta%20SmallPDF.pdf

- 2- Solamente podrá adjuntarse <u>un</u> archivo por sello.
- 3- Para escanear documentación con dispositivos móviles leer Manual Instructivo Herramienta CamScanner en <u>https://www.dgr.misiones.gov.ar/portal/phocadownload/pdf/homologado/SE</u> <u>LLOS/Mu-Instructivo%20Herramienta%20CamScanner.pdf</u>

En el campo <<Observaciones>> el usuario puede ingresar de manera opcional, comentarios sobre el archivo adjunto.

Al presionar sobre <<Seleccionar>> el sistema mostrará un explorador de

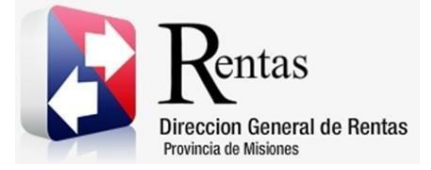

| ) 🕘 👻 T 🌆 🕨 Alejandro 🕨 Analisis 🕨                                                                                                    | IPA nuevo 🕨 Scripts                                                                                                    | Y 0                                                                                                    | Buscar en Scripts                                                                                                    | 8                                                                                                    |
|----------------------------------------------------------------------------------------------------|----------------------------------------------------------------------------------------------------|----------------------------------------------------------------------------------------------------|----------------------------------------------------------------------------------------------------|----------------------------------------------------------------------------------------------------|
| Organizar 🔻 Nueva carpeta                                                                                                    |                                                                                                    |                                                                                                    | 8                                                                                                    | = • 🔟                                                                                                    |
| <ul> <li>         ■ Disco local (Cc)         ■ Unidad de DVB W(Dc)         ■ Biblictecas         ■ Biblictecas         ■ Rade de control      </li> <li>         Panel de control         ■ Panel de control         ■ Panel de control      </li> <li>         Alégendo         ▲ Alégendo      </li> <li>         Alégendo      </li> <li>         Alégendo         ■ Subictecas      </li> <li>         Alégendo      </li> <li>         ▲ Alégendo      </li> <li>         ▲ Alégendo      </li> <li>         ■ Formalise CON PARTIDA 17-00003      </li> <li>         ■ Temporales      </li> <li>         ■ Sis-19344.ip      </li> </ul> | Nombre argag. speindos; tabla; deuda, para, informe.sql argaga; situacion, especials.ql argar; situacion, especials.ql argunes.gl, vencida; con; deuda.sql argunes.gl, vencida; con; deuda.sql argunes.gl, vencida; con; deuda.sql argunes.gl, vigentes; distintos; municipios; sql argunes; vigentes; distintos; municipios; sql argunes; vigentes; distintos; municipios; sql argunes; vigentes; distintos; municipios; sql argunes; vigentes; distintos; municipios; sql argunes; vigentes; distintos; municipios; sql argunes; vigentes; distintos; municipios; sql argunes; vigentes; distintos; municipios; sql argunes; vigentes; distintos; municipios; sql argunes; vigentes; distintos; municipios; vigentes; distintos; vigente; distintos; vigente; distintos; | Fecha de modifica<br>20/02/2016 0405<br>00/02/2017 12:29<br>00/02/2017 12:29<br>00/02/2016 12:36<br>00/02/2016 12:36<br>10/02/2016 10:32<br>10/02/2016 10:30<br>10/02/2016 09:22<br>20/02/2016 09:20<br>20/02/2016 10:50<br>20/02/2016 10:50<br>20/02/2016 10:50<br>20/02/2016 10:50<br>20/02/2016 10:50<br>20/02/2016 10:50<br>20/02/2016 09:23<br>20/02/2016 09:23<br>20/02/2016 09:23<br>20/02/2016 09:24<br>20/02/2016 09:24<br>20 | Tipo<br>Archivo SQL<br>Archivo SQL<br>Archivo SQL<br>Archivo SQL<br>Archivo SQL<br>Archivo SQL<br>Archivo SQL<br>Archivo SQL<br>Archivo SQL<br>Archivo SQL<br>Archivo SQL<br>Archivo SQL<br>Archivo SQL<br>Archivo SQL<br>Archivo SQL | Tamaño<br>1 KB<br>2 KB<br>1 KB<br>3 KB<br>3 KB<br>1 KB<br>3 KB<br>3 KB<br>3 KB<br>3 KB<br>2 KB<br>2 KB<br>2 KB<br>2 KB |
| Nombre:                                                                                                    |                                                                                                    |                                                                                                    | Todos los archiveleteral                                                                                                    | (os (*.*)                                                                                                    |

archivos para que el usuario busque el archivo que desea adjuntar:

Figura 15: Cargando participante del sellado

Una vez seleccionado el archivo, antes de que se adjunte definitivamente, el sistema mostrará una vista previa para que el usuario pueda confirmar o cancelar:

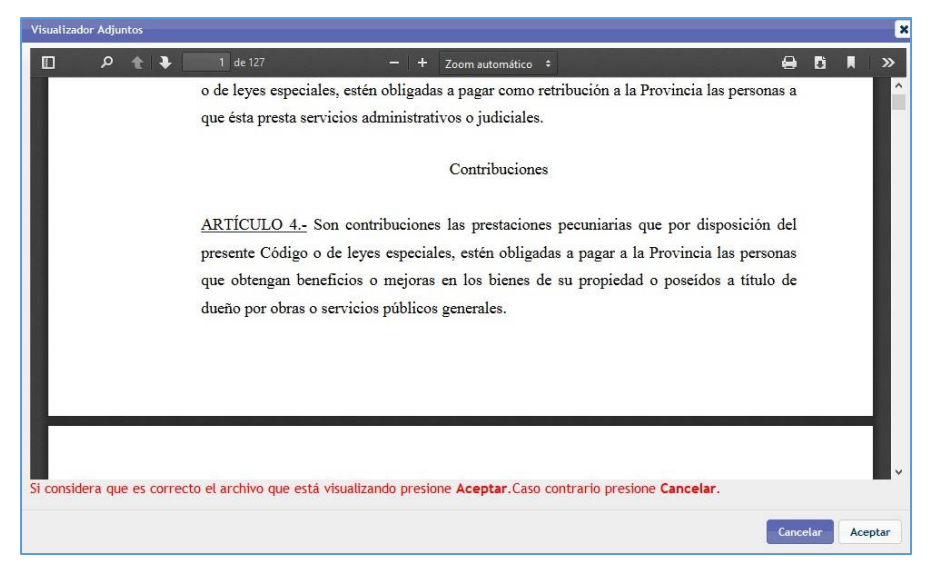

Figura 16 Visualizador Adjuntos

Si selecciona Aceptar, la documentación se encuentra adjunta y podrá continuar con el sellado.

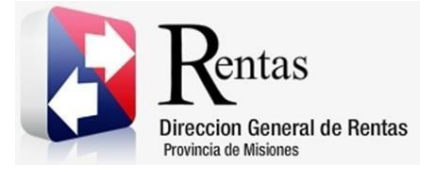

| MU – Manual de Usuario – Sellos – Carga de Sellos -Extranet-Con Clave Fis | cal |
|---------------------------------------------------------------------------|-----|
| Versión 05.07   Aprobado                                                  |     |

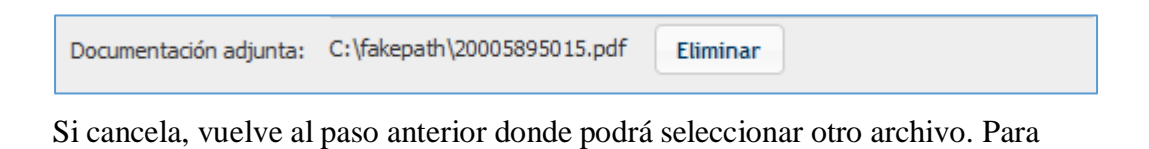

finalizar presionar el botón

| n |          |            | •      |  |
|---|----------|------------|--------|--|
|   |          |            |        |  |
| 4 | <br>~~~~ | al callada | 400000 |  |

Confirmar Sellos>> el sistema verifica que el sellado tenga un documento adjunto, caso contrario emite el siguiente mensaje: <<Debe adjuntar un documento PDF para confirmar el sellado>> y no permite confirmar el trámite."

Al validar los campos obligatorios se emitirá el reporte de la boleta de pago del sello

| R                              | entas                                                                                                    |                                                                                                    | Usuariot               | RENTAX                              |                | Boleta Nº:                 | 1-00                              | 007116751-9                               |
|--------------------------------|----------------------------------------------------------------------------------------------------|----------------------------------------------------------------------------------------------------|------------------------|-------------------------------------|----------------|----------------------------|-----------------------------------|-------------------------------------------|
| Die                            | sectio General de Remai                                                                                                    |                                                                                                    | Fecha:                 | 30/07/2015                          |                | Runn Flaction              | r0                                |                                           |
| Direction                      | rencea de Misadores<br>I General de Rentzs                                                                                                    | Recibo I                                                                                                    | Vo: 20009              | 6368                                |                | rayo Electron              |                                   | 12                                        |
| Provid                         | icia de Misiones                                                                                                    | 000/P                                                                                                    |                        |                                     |                |                            |                                   |                                           |
| CUIT.:                         | Torin 26.                                                                                                    | 000/0                                                                                                    | Contribu               | yente:                              |                |                            |                                   |                                           |
| Dom.:                          |                                                                                                    |                                                                                                    |                        |                                     |                |                            |                                   |                                           |
| CUIT .:                        |                                                                                                    |                                                                                                    | Contribu               | yente:                              |                |                            |                                   |                                           |
|                                |                                                                                                    |                                                                                                    |                        |                                     |                |                            |                                   |                                           |
|                                | Detalle                                                                                                    |                                                                                                    | 1                      | fonto                               | Interes        | Multa                      | Total :                           | Pagar                                     |
| IMP. SEL                       | LOS Recibo Nº: 500096568 - 3                                                                                                    | /07/2015 - Acto: 2235                                                                                                    | 102                    | \$150.00                            | \$0.0          | 0 \$0,00                   | 1                                 | 150,00                                    |
| Than no                        | Handstraiting of Series -1.                                                                                                    |                                                                                                    | 4                      | \$10,00                             | \$0/0          | 0 1 2000                   |                                   | \$10,00                                   |
|                                |                                                                                                    |                                                                                                    |                        |                                     |                |                            |                                   |                                           |
|                                |                                                                                                    |                                                                                                    |                        |                                     |                |                            |                                   |                                           |
|                                |                                                                                                    |                                                                                                    |                        |                                     |                |                            |                                   |                                           |
|                                |                                                                                                    |                                                                                                    |                        |                                     |                |                            |                                   |                                           |
| 1                              | Vancimianto                                                                                                    | 21/08/20                                                                                                    | 15                     | Total                               | Pagar          |                            | 160.00                            | -                                         |
|                                | • showner to                                                                                                    | 21/08/20                                                                                                    |                        | rocal                               | a e agari      | 3                          | 100,00                            |                                           |
| SON PE                         | SOS CIENTO SESENTA                                                                                                    |                                                                                                    |                        |                                     |                | 16                         |                                   |                                           |
|                                |                                                                                                    |                                                                                                    | 10                     |                                     |                |                            | -                                 |                                           |
| DI                             | Rentas                                                                                                    | IMPUESTO                                                                                                    | DE SEL                 | LOS (905                            | )              | Boleta Nº:                 | 1-0                               | 007116751-9                               |
|                                | Nees in General de Rente-<br>tovincia de Misiones                                                                                                    |                                                                                                    | Usua                   | io: RENTA                           | X              | Page Electrón              | ico                               |                                           |
| Direcci                        | ion General de Rentas<br>wincia de Misiones                                                                                                    |                                                                                                    | Fech                   | 1: 30/07/                           | 2015           | Toge Deces                 |                                   |                                           |
| Form, SI                       | R1000/B                                                                                                    |                                                                                                    |                        |                                     |                |                            |                                   |                                           |
| CUTT.:                         |                                                                                                    | Contrit                                                                                                    | wyente:                |                                     |                |                            | Vto:                              | 21/08/2015                                |
| CUIT.:                         |                                                                                                    | Contril                                                                                                    | ovente:                | T.                                  |                | 1                          | Tel                               | #160.00                                   |
| Obj. Hee                       | cho:                                                                                                    |                                                                                                    |                        |                                     |                |                            | Total                             | \$100,00                                  |
|                                |                                                                                                    |                                                                                                    |                        |                                     |                |                            | SESENT                            | A A                                       |
|                                |                                                                                                    |                                                                                                    |                        |                                     |                |                            |                                   |                                           |
|                                | 90501000711                                                                                                    | 57519210820150                                                                                                    | 00000160               | 00000000                            | 00000076       |                            | -                                 | 1 12 13 12                                |
| (Bro )                         | Deutee                                                                                                    | IMPLIESTO                                                                                                    |                        | 05 /005                             | )              | [                          | 100000                            | 1.0000000000000000000000000000000000000   |
|                                | Rentas<br>Niección General de Rentas                                                                                                    | INFOLSIO                                                                                                    | Usua                   | in: RENTA                           | x              | Boleta Nº:                 | 1-0                               | 007116751-9                               |
| Charles I                      | hovincia de Misiones<br>no General de Bastar                                                                                                    |                                                                                                    | Fech                   | : 30/07/                            | 2015           | Pago Electrón              | ico                               |                                           |
| Prov                           | vincia de Misiones                                                                                                    |                                                                                                    |                        |                                     |                |                            |                                   |                                           |
| Form, SI                       | R1000/B                                                                                                    | Contrib                                                                                                    | -                      |                                     |                |                            |                                   |                                           |
| Dom.:                          |                                                                                                    | Contra                                                                                                    | ay ence.               |                                     |                |                            | Vto:                              | 21/08/2015                                |
| CUIT.:                         | cho:                                                                                                    | Contril                                                                                                    | ouyente:               |                                     |                |                            | Total                             | \$160,00                                  |
| UD. Hec                        | and the second second                                                                                                    | and a state of the state of the |                        |                                     | 000000000000   |                            | SON PE                            | SOS CIENTO                                |
| Obj. Hec                       |                                                                                                    |                                                                                                    |                        |                                     |                |                            | SESENT                            | A                                         |
| UDJ. Hex                       |                                                                                                    |                                                                                                    |                        |                                     | 00000076       |                            |                                   |                                           |
| Obj. Hex                       | 90501000711                                                                                                    | 57519210820150                                                                                                    |                        |                                     |                | -                          |                                   |                                           |
| UDJ. Hex                       | 90501000711                                                                                                    | 57519210820150                                                                                                    |                        |                                     |                |                            |                                   | 007116751-9                               |
|                                | 90501000711<br>Rentas                                                                                                    | 57519210820150<br>IMPUESTO                                                                                                    | DE SEL                 | LOS (905                            | )              | Boleta Nº:                 | 1-0                               |                                           |
|                                | 90501000711<br>Pentas<br>Necetin General de Remas<br>territoria de Misions                                                                                                    | 57519210820150<br>IMPUESTO                                                                                                    | DE SEL                 | LOS (905                            | )<br>X         | Boleta Nº:<br>Pago Electró | 1-u<br>nico                       |                                           |
| Direct Per                     | 90501000711<br>90501000711<br>Rentas<br>Neccia de Masianes<br>tarrida de Masianes                                                                                                    | 57519210820150<br>IMPUESTO                                                                                                    | DE SEL                 | LOS (905<br>rio: RENTA<br>a: 30/07/ | )<br>x<br>2015 | Boleta Nº:<br>Pago Electró | tico                              |                                           |
| Distance Per                   | 90501000711<br>Precia General de Rerras<br>Precia de Misiones<br>car General de Rentas<br>varidas de Misiones<br>R1000/B                                                                                                    | 57519210820150<br>IMPUESTO                                                                                                    | DE SEL<br>Usua<br>Fech | LOS (905<br>rio: RENT/<br>a: 30/07/ | )<br>X<br>2015 | Boleta Nº:<br>Pago Electró | nico                              |                                           |
| Form, SI<br>Curra              | 90501000711<br>Precisi Cenral de Rema<br>Noricia de Mosten<br>en General de Rentas<br>vicitas de Mosten<br>R1000/B                                                                                                    | 57519210820150<br>IMPUESTO                                                                                                    | DE SEL<br>Usua<br>Fech | LOS (905<br>rio: RENTA<br>a: 30/07/ | )<br>x<br>2015 | Boleta Nº:<br>Pago Electró | Vto:                              | 21/08/2015                                |
| Form. SI<br>CUIT.:             | United States States St | 57519210820150<br>IMPUESTO<br>Contrib                                                                                                    | Usua<br>Fech           | LOS (905<br>rio: RENTA<br>a: 30/07/ | )<br>x<br>2015 | Boleta Nº:<br>Pago Electró | Vto:                              | 21/08/2015                                |
| Form. SI<br>CUIT.:<br>Obj. Hee | United States States St | 57519210820150<br>IMPUESTO<br>Contrit                                                                                                    | USUA<br>USUA<br>Fech   | LOS (905<br>rio: RENTA<br>a: 30/07/ | )<br>x<br>2015 | Boleta Nº:<br>Pago Electró | Vto:<br>Total                     | 21/08/2015<br>\$160,00                    |
| CUTT.:<br>CUTT.:<br>Obj. Her   | Biological Strength Strength S | 57519210820150<br>IMPUESTO                                                                                                    | USUA<br>Fech           | LOS (905<br>rio: RENTA<br>a: 30/07/ | )<br>x<br>2015 | Boleta Nº:<br>Pago Electró | Vto:<br>Total<br>SON PE<br>SESENT | 21/08/2015<br>\$160,00<br>SOS CIENTO<br>A |

Figura 17. Boleta de pago de Sellado

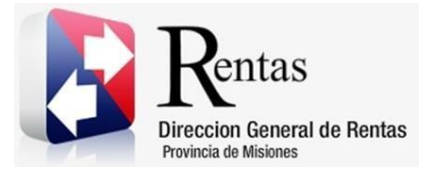

## **Observaciones:**

1- En caso de que la liquidación posea datos erróneos, se deberá solicitar anulación del recibo mediante nota formal presentada en DGR (ver ART 6° y 7° RG 26/2020-DGR).

**ARTICULO 6°.- ESTABLÉCESE** que los contribuyentes y/o responsables del Impuesto de Sellos deberán solicitar la anulación de los Instrumentos comprendidos en el artículo 1°, en los casos que se generaren declaraciones juradas en forma duplicada, con datos erróneos en lo referido al Instrumento: fecha, base imponible, partes intervinientes, alícuotas u omisión de exenciones que le pudieren corresponder a las partes o cualquier otro error u omisión.-

**ARTICULO 7°.- DISPÓNGASE** que la anulación del Instrumento deberá solicitarse dentro del plazo de los treinta (30) días corridos de la generación de la declaración jurada presuntamente errónea, requiriendo su anulación frente a la Dirección General de Rentas con exposición de los motivos que justifiquen la anulación. Deberá acompañar copia del instrumento objeto de liquidación. Transcurrido el plazo de treinta (30) días corridos sin haberse solicitado la anulación, la Dirección General de Rentas podrá intimar el ingreso de la deuda generada con más sus intereses y multas.-

## 4. Anexo Tipo de Actos

| <u>Código</u> | <b>Descripción</b>                                                         | <u>Partes de Acto</u> | <b>DESCRIPCIÓN</b>                                                                                        |
|---------------|----------------------------------------------------------------------------|-----------------------|----------------------------------------------------------------------------------------------------|
| 2235041       | Compra Venta de bienes<br>muebles, muebles<br>registrables o semovientes - | Vendedor - comprador  | <u>Vendedor</u> : persona que enajena un bien mueble<br><u>Comprador</u> : adquirente del bien mueble     |
| 2235042       | Boleto o contratos de compraventa de inmuebles -                           | Vendedor - comprador  | <u>Vendedor</u> : persona que enajena el bien inmueble<br><u>Comprador</u> : adquirente del bien inmueble |

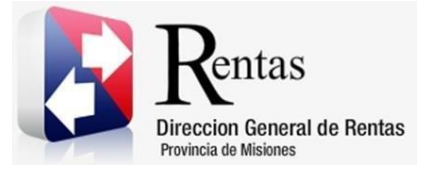

| <u>Código</u> | <b>Descripción</b>                                                                                                    | Partes de Acto              | DESCRIPCIÓN                                                                                                    |
|---------------|----------------------------------------------------------------------------------------------------|-----------------------------|----------------------------------------------------------------------------------------------------|
| 2235043       | Cesiones de derecho de<br>bienes (excepto inmuebles) o<br>servicios-                                                        | Cedente y Cesionario        | <u>Cedente</u> : quien transmite a otro sus bienes o<br>derechos.<br><u>Cesionario</u> : Persona en cuyo favor se hace una<br>cesión de bienes o derechos                                                                                                    |
| 2235045       | Contrato de permuta de<br>bienes muebles -                                                                                  | Permutante y Copermutante   | <b><u>Permutante</u></b> : entrega un bien mueble o derecho y<br>recibe otro bien o derecho del copermutante.<br><b>Copermutante</b> : entrega un bien mueble o derecho<br>y recibe otro bien o derecho del permutante<br>(ambos ocupan la misma posición frente al vínculo<br>que los une, pues los dos resultan con las mismas<br>obligaciones y derechos).                                       |
| 2235046       | Contratos de mutuos,<br>préstamos o reconocimiento<br>de deudas -                                                           | Mutuante - Mutuario         | <u>Mutuante</u> : también denominado Prestamista, es<br>quien presta al mutuatario dinero o otro bien<br>fungible, con la condición de que se le restituya<br>otro tanto de la misma especie y calidad.<br><u>Mutuario</u> : es quien recibe el dinero o bienes<br>fungibles y se obliga a devolver otra suma igual de<br>dinero u otro tanto de bienes fungibles de la<br>misma especie y calidad. |
| 2235051       | Contratos de locación de<br>bienes, derechos, obras o<br>servicios -                                                        | Locador - Locatario         | <b>Locador</b> : es quien se obliga a prestarle al locatario<br>sus bienes, derechos, servicios o a realizarle una<br>obra por cierto tiempo o para un trabajo<br>determinado, según sea el caso, a cambio de una<br>retribución.<br><b>Locatario</b> : es quien contrata y paga una<br>retribución al locador por la prestación del<br>servicio, bien, derecho o por la realización de la<br>obra. |
| 2235052       | Contrato de locación de<br>inmuebles (Alquileres) -                                                                         | Locador - Locatario         | <b>Locador</b> : es el dueño del inmueble que está en<br>alquiler.<br><b>Locatario</b> : es quien demanda el alquiler, quien<br>está pagando una suma para poder utilizar la<br>propiedad para vivienda o comercio.                                                                                                    |
| 2235054       | Sociedades: Aumento de<br>capital, prórroga o<br>reconducción, aporte de<br>bienes muebles, disolución<br>y/o liquidación - | Sociedad                    | Sociedad: ente o unidad económica. Nombre de la<br>Sociedad de Responsabilidad Limitada, Sociedad<br>anónima, Sociedad por Acciones Simplificada -<br>SAS, Sociedad de Persona o Colectiva, entre otras.                                                                                                    |
| 2235055       | Fianzas, obligaciones<br>accesorias, constitución de<br>prendas de automotores -                                            | Deudor prendario - acreedor | Acreedor Prendario: persona cuyo crédito se<br>encuentra garantizado por un contrato y derecho<br>real de prenda sobre un bien mueble.<br>Deudor Prendario: El obligado a cancelar una<br>deuda garantizada con un bien mueble dado en<br>prenda                                                                                                    |

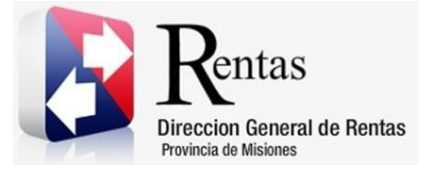

| <u>Código</u> | <b>Descripción</b>                                                              | <u>Partes de Acto</u>                   | DESCRIPCIÓN                                                                                                    |
|---------------|---------------------------------------------------------------------------------|-----------------------------------------|----------------------------------------------------------------------------------------------------|
| 2235058       | Contratos de constitución de<br>fideicomisos o transferencias<br>fiduciarias -  | Fideicomiso, fiduciante y<br>fiduciario | <b>Fiduciante</b> : quien transmite o se compromete a<br>transmitir la propiedad de bienes a otra persona<br>denominada fiduciario.<br><b>Fiduciario</b> : es el destinatario de los bienes de la<br>operación y a quien, en general, se atribuirá la<br>propiedad de los bienes fideicomitidos, cuando<br>venza el plazo o se cumplan las condiciones<br>estipuladas.<br><b>Fideicomiso</b> : ente jurídico que tendrá la propiedad<br>de los bienes durante la vigencia del contrato. |
| 2235060       | Contratos de leasing o sus<br>prórrogas -                                       | Arrendador – Arrendatario               | Arrendador: es quien cede el derecho de utilizar<br>un determinado bien por un periodo de tiempo a la<br>otra parte denominada arrendatario.<br>Arrendatario: es quien tendrá que pagar por la<br>cesión de ese derecho de uso una cantidad<br>periódica fijada.                                                                                                    |
| 2235061       | Prorrogas de contratos de<br>Leasing -                                          | Arrendador – Arrendatario               | Arrendador: es quien cede el derecho de utilizar<br>un determinado bien por un periodo de tiempo a la<br>otra parte denominada arrendatario.<br>Arrendatario: es quien tendrá que pagar por la<br>cesión de ese derecho de uso una cantidad<br>periódica fijada.                                                                                                    |
| 2235062       | Sociedades formalizadas<br>fuera de la jurisdicción -                           | Sociedad                                | <b>Sociedad</b> : ente o unidad económica. Nombre de la<br>Sociedad de Responsabilidad Limitada, Sociedad<br>Anónima, Sociedad por Acciones Simplificada -<br>SAS, Sociedad de Persona o Colectiva, entre otras.                                                                                                    |
| 2235069       | Concesión de obras,<br>servicios o explotaciones -                              | Concedente – Concesionario              | Concedente: es quien se obliga a suministrar a<br>otra persona - denominada concesionario -<br>determinados productos para que los venda u<br>otorga un espacio para su explotación.<br>Concesionario: es quien se obliga a comprar para<br>revender en una zona determinada o realizar la<br>explotación en el lugar cedido generalmente por el<br>estado. (Ej. Locales del Mercado Central, locales<br>de la Placita – Mercado Modelo, Playas, etc.).                                 |
| 2235072       | Agrupación de Colaboración<br>Empresaria -                                      | Empresa                                 | <b>Empresa</b> : ingresar la razón social del ente o unidad económica.                                                                                                    |
| 2235073       | Unión transitoria de<br>Empresas -                                              | Empresa                                 | <b>Empresa</b> : ingresar la razón social del ente o unidad económica.                                                                                                    |
| 2235077       | Inscripción de automotores 0<br>KM y/o transferencia de<br>automotores usados - | Vendedor - comprador                    | <u>Vendedor</u> : persona que enajena el vehículo<br><u>Comprador</u> : adquirente del bien mueble<br>registrable.                                                                                                    |

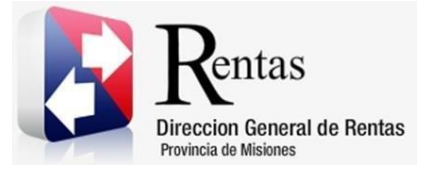

| <u>Código</u> | <b>Descripción</b>                                                                                       | Partes de Acto            | DESCRIPCIÓN                                                                                                    |
|---------------|----------------------------------------------------------------------------------------------------|---------------------------|----------------------------------------------------------------------------------------------------|
| 2235078       | Contrato de Seguro que no<br>sean de vida -                                                              | Aseguradora – Asegurado   | Aseguradora: es la empresa especializada en el<br>seguro, cuya actividad económica consiste en<br>producir el servicio de seguridad, cubriendo<br>determinados riesgos económicos (riesgos<br>asegurables) a las unidades económicas de<br>producción y consumo.<br><u>Asegurado</u> : es quien contrata el seguro y tiene la<br>obligación de abonar el precio del seguro. |
| 2235079       | Compraventa o permuta de inmuebles                                                                       | Permutante y Copermutante | <b><u>Permutante</u></b> : entrega un bien inmueble y recibe<br>otro bien inmueble o derecho del copermutante.<br><u><b>Copermutante</b></u> : entrega un bien inmueble y recibe<br>otro bien inmueble o derecho del permutante<br>(ambos ocupan la misma posición frente al vínculo<br>que los une, pues los dos resultan con las mismas<br>obligaciones y derechos).      |
| 2235080       | Constitución de derechos<br>reales sobre inmuebles -                                                     | Acreedor – Deudor         | Acreedor hipotecario: es aquel que tiene<br>garantizado su crédito con el derecho real de<br>hipoteca, constituido a su favor sobre un inmueble<br>de propiedad del deudor.<br>Deudor hipotecario: dueño del inmueble sobre el<br>cual se constituye la hipoteca.                                                                                                    |
| 2235084       | Sociedades: Aporte de inmuebles -                                                                        | Sociedad                  | <b>Sociedad</b> : ente o unidad económica. Nombre de la<br>Sociedad de Responsabilidad Limitada, Sociedad<br>Anónima, Sociedad por Acciones Simplificada -<br>SAS, Sociedad de Persona o Colectiva, entre otras.                                                                                                    |
| 2235090       | Transferencia de inmuebles -                                                                             | Vendedor - comprador      | <u>Vendedor</u> : persona que enajena el bien inmueble<br><u>Comprador</u> : adquirente del bien inmueble.                                                                                                    |
| 2235099       | Acuerdos transaccionales de<br>acciones litigiosas (en juicios<br>laborales, civiles y<br>comerciales) - | Actor - Demandado         | Demandado: deudor en los juicios.<br>Actor: acreedor en los juicios.                                                                                                    |
| 2235100       | Convenio de Honorarios en<br>transacciones de acciones<br>litigiosas -                                   | Profesional - Demandado   | <b>Demandado</b> : deudor en los juicios.<br><b>Profesional</b> : abogado que cobra los honorarios por<br>su actuación en el juicio.                                                                                                    |
| 2235101       | Pagarés -                                                                                                | Deudor – Acreedor         | Acreedor: quien tiene derecho a pedir que se<br>cumpla una obligación, especialmente que se le<br>pague una deuda.<br>Deudor: el firmante o librador del pagaré.                                                                                                    |
| 2235102       | Órdenes de pago o provisión<br>de bienes muebles o<br>servicios -                                        | Comprador - Vendedor      | <u>Comprador</u> : quien compra el bien o contrata el servicio.<br><u>Vendedor</u> : quien vende el bien o presta el servicio.                                                                                                    |

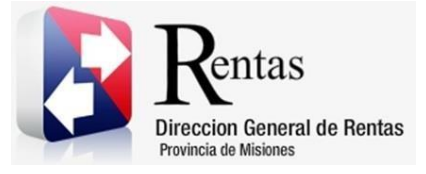

| <u>Código</u> | <u>Descripción</u>                                                                                                    | Partes de Acto             | DESCRIPCIÓN                                                                                                    |
|---------------|----------------------------------------------------------------------------------------------------|----------------------------|----------------------------------------------------------------------------------------------------|
| 2235103       | Contrato de Seguros de vida<br>no obligatorios -                                                                                    | Aseguradora - Asegurado    | Aseguradora: es la empresa especializada en el seguro, cuya actividad económica consiste en producir el servicio de seguridad, cubriendo determinados riesgos económicos (riesgos asegurables) a las unidades económicas de producción y consumo.<br>Asegurado: es quien contrata el seguro y tiene la obligación de abonar el precio del seguro.                                                   |
| 2235104       | Facturas de pago por<br>provisión de bienes muebles<br>o prestación de servicios -                                                  | Comprador - Vendedor       | <u>Comprador</u> : quien compra el bien o contrata el servicio.<br><u>Vendedor</u> : quien vende el bien o presta el servicio.                                                                                                    |
| 2235105       | Contratos de suscripción de<br>ahorro previo de vehículos -                                                                         | Suscriptor – Concesionaria | Suscriptor: persona que contrata el plan de ahorro<br>para la compra del vehículo que desea adquirir.<br>Concesionaria: agencia de autos.                                                                                                    |
| 2235106       | Locación de servicios sin<br>relación de dependencia con<br>organismos del Estado-                                                  | Locador - Locatario        | <b>Locador</b> : es quien se obliga a prestarle al locatario<br>sus bienes, derechos, servicios o a realizarle una<br>obra por cierto tiempo o para un trabajo<br>determinado, según sea el caso, a cambio de una<br>retribución.<br><b>Locatario</b> : es quien contrata y paga una<br>retribución al locador por la prestación del<br>servicio, bien, derecho o por la realización de la<br>obra. |
| 2235107       | Adquisición de automotores<br>y maquinarias en subasta<br>pública -                                                                 | Comprador - Vendedor       | Vendedor: persona que enajena el bien<br>Comprador: adquirente del bien.                                                                                                    |
| 2235108       | Adquisición de inmuebles en subasta pública -                                                                                       | Comprador - Vendedor       | Vendedor: persona que enajena el bien<br>Comprador: adquirente del bien.                                                                                                    |
| 2235109       | Adquisición de bienes<br>muebles en subasta pública -                                                                               | Comprador - Vendedor       | Vendedor: persona que enajena el bien<br>Comprador: adquirente del bien.                                                                                                    |
| 2235110       | Sociedades: Constitución.<br>Reorganización, Fusión y/o<br>Escisión                                                                 | Empresa o Sociedad         | <b>Sociedad</b> : ente o unidad económica. Nombre de la<br>Sociedad de Responsabilidad Limitada, Sociedad<br>Anónima, Sociedad por Acciones Simplificada -<br>SAS, Sociedad de Persona o Colectiva, entre otras.                                                                                                    |
| 2235111       | Transferencia de Inmuebles:<br>Vivienda Única, Económica<br>y/o Adjudicadas por el<br>IPRODHA o E.B.Y.<br>(Excepciones RG. 45-2012) | Comprador - Vendedor       | <u>Vendedor</u> : persona que enajena el bien inmueble<br><u>Comprador</u> : adquirente del bien inmueble                                                                                                    |
| 2235112       | Cesiones de derechos sobre<br>inmuebles -                                                                                           | Cedente y Cesionario       | <u>Cedente</u> : quien transmite a otro su inmueble<br><u>Cesionario</u> : persona en cuyo favor se hace la<br>cesión de derechos sobre inmuebles                                                                                                    |

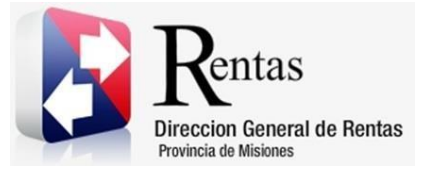

| <u>Código</u> | Descripción                                                                               | Partes de Acto       | <b>DESCRIPCIÓN</b>                                                                                                 |
|---------------|-------------------------------------------------------------------------------------------|----------------------|----------------------------------------------------------------------------------------------------|
| 2235113       | Transferencia de inmuebles<br>que ya tributaron el 1% sobre<br>el boleto de compraventa - | Comprador - Vendedor | <u>Vendedor</u> : persona que enajena el bien inmueble<br><u>Comprador</u> : adquirente del bien inmueble          |
| 2235114       | Órdenes de pago o provisión<br>por transferencia de<br>automotores -                      | Comprador - Vendedor | <u>Vendedor</u> : persona que enajena el vehículo<br><u>Comprador</u> : adquirente del bien mueble<br>registrable. |

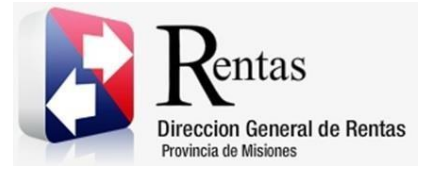

## Tabla de Figuras

| Figura 1. Pantalla principal del Sitio Web de DGR                   | 3  |
|---------------------------------------------------------------------|----|
| Figura 2. Botón Usuarios con Clave Fiscal (marcado con cuadro rojo) | 4  |
| Figura 3. Pantalla de Loguin para ingreso al Sistema Rentax         | 5  |
| Figura 4. Botones de manipulación de registros                      | 5  |
| Figura 5. Botones de búsqueda                                       | 6  |
| Figura 6: Ingresando a cargar el sellado                            | 7  |
| Figura 7: Iniciando carga de sellos                                 | 7  |
| Figura 8: Seleccionando código de acto                              | 8  |
| Figura 9: Ingresando datos del sellado                              | 9  |
| Figura 10: Liquidando sello                                         | 10 |
| Figura 11: Cargando base imponible del sello                        | 11 |
| Figura 12: Cargando participante del sellado                        | 12 |
| Figura 13: Información del sellado                                  | 12 |
| Figura 14 Agregar Documentación                                     | 13 |
| Figura 15: Cargando participante del sellado                        | 14 |
| Figura 16 Visualizador Adjuntos                                     | 14 |
| Figura 17. Boleta de pago de Sellado                                | 15 |